## Inventory Adjustment (Finished Good)

## 1. Select "Inventory Adjustment" from the menu

| FashionFlow ERP (1:SYSTEM) |        |                                                                       | Free co | onsulting ser                                                                       | vices ava                                                                                      | ailable                 | e. Ple  | ase call 3 | 347-(  |     |
|----------------------------|--------|-----------------------------------------------------------------------|---------|-------------------------------------------------------------------------------------|------------------------------------------------------------------------------------------------|-------------------------|---------|------------|--------|-----|
| Code Table                 | PDM    | Production                                                            | Dis     | tribution                                                                           | Accounting                                                                                     | Report                  | EDI     | HR         | System | Set |
| FA<br>FL(                  | Insert | X<br>Delete<br>HIO<br>V NYPS 1                                        | ibution | Sales<br>Sales<br>Pick<br>Bill Of<br>Boxing<br>Repair<br>Return<br>Receiv<br>Invent | Order<br>Order Appro<br>Lading<br>& Shipping<br>Tracking<br>Merchandis<br>ving<br>tory Adjustm | val<br>(WH)<br>se Autho | orizati | on (I      | RMA)   | luc |
|                            |        | Inventory Transfer Shipping (WH)<br>Inventory Transfer Receiving (WH) |         |                                                                                     |                                                                                                |                         |         |            |        |     |

2. Click "Insert" to add new inventory adjustment record

| FLSHON | FashionFlow ERP (1:SYSTEM) Free consulting services available. Pl |           |             |            |            |       |              |          |     |
|--------|-------------------------------------------------------------------|-----------|-------------|------------|------------|-------|--------------|----------|-----|
| Со     | Code Table PDM Production Distribution Accounting Report EDI HR   |           |             |            |            |       |              |          |     |
|        | E<br>Retrieve                                                     | insert    | X<br>Delete | 🔚<br>Save  | 📑<br>Print | c     | 8<br>ustomer | Supplier |     |
| Eq.    | 🖁 Prod                                                            | uct Inven | tory Adjus  | tment List | (Win       | dow ] | ID : W_      | DTR0080  | )L) |
|        | V Open Only                                                       |           |             |            |            |       |              |          |     |
|        | #                                                                 | Adjust    | tment #     | Re         | efno       |       |              | Ac       | lju |
|        | 1                                                                 | ADJ000    | 067         |            |            | I     | nstant       | Adjust   | me  |
|        | 2                                                                 | AD3000    | 066         |            |            | I     | nstant       | Adjust   | me  |
|        |                                                                   |           |             |            |            |       |              |          |     |

3. Select "warehouse"

| Product Inventory Adju | ustment (Window ID : V | V_DTR0080F) |                      |          |        |             |              |          |
|------------------------|------------------------|-------------|----------------------|----------|--------|-------------|--------------|----------|
|                        |                        | <u> </u>    | Retrieve             | Print    | Insert | Delete      | Save         | Close    |
| Adjustment             |                        | ? Search    |                      |          | Pend   | ding 💿 Cor  | nfirmed 🔘 Au | djusted  |
| Reference              |                        |             | 6                    |          | Ware   | house(*) AO | 8            | Q        |
| Туре                   | Instant Adjustment     | Ocde ONAME  | 6                    | Retrieve |        |             |              | <b>^</b> |
| Adjustment Date        | 03/07/2012             | Code        | Name                 |          |        |             |              | - 4 2    |
| djustment Ref# 1/2     |                        | AO          | ALICE & OLIVIA WAREH | OUSE     |        |             |              | <b>U</b> |
|                        |                        | BB          | BeBe DC              |          |        |             |              | 10-50-   |
| ummary Detail          |                        | DL          | DL NYC WAREHOUSE     |          | 5 🕨 🗌  |             |              |          |
| SEO Style              | Color                  |             | DL NEW JERSEY WAREH  | OUSE     | Otv    | Style N     | lame         | Color    |
| ind prive              | COIDI                  |             |                      |          | Quy    | Style       | unic         | COIOI    |
|                        |                        |             |                      |          |        |             |              |          |
|                        |                        |             |                      |          |        |             |              |          |
|                        |                        |             |                      |          |        |             |              |          |
|                        |                        |             |                      |          |        |             |              |          |
|                        |                        |             |                      |          |        |             |              |          |

4. Select "Detail" tab to add items to adjust inventory

| 🚏 Product Inventory Adjustment (Window ID : W_DTR0080F)                                               |                  |                |                      |                                   |                     |               |          |  |  |
|----------------------------------------------------------------------------------------------------|------------------|----------------|----------------------|-----------------------------------|---------------------|---------------|----------|--|--|
|                                                                                                    | ]                | Retrieve Print | Insert De            | elete Save                        | Close               |               |          |  |  |
| Adjustment<br>Reference<br>Type Instant Adjustment<br>Adjustment Date 03/07/2012<br>Adjustment 81/1/2 | M                | ето            | Pending<br>Warehouse | Confirmed Ad<br>(*) BB<br>BeBe DC | justed              |               |          |  |  |
| Summary Detail Insert Delete free Product list                                                        | (W_DTR0015)      |                |                      |                                   |                     | Retrieve      | Select   |  |  |
| SEQ N                                                                                                 | Style Code       | Style Name     | Color Code           | Color Name                        | Material Conte      | nt Size       | Division |  |  |
|                                                                                                    | 1000 Tuxedo Leg  | gging BL/      | ACK I                | BLACK -Black                      | supplex: nylon 86%, | spand Legging | WOMN     |  |  |
| 2                                                                                                    | LOO1 DL 7" Zipp  | er Legging BL  | ACK I                | BLACK -Black                      | supplex: 86% nylon, | 14% sLegging  | WOMN     |  |  |
| 3                                                                                                    | LOO1 DL 7" Zippe | er Legging CH  | ARCL                 | CHARCL-Charcoal                   | Supplex:Nylon 86%,  | SpandLegging  | WOMN     |  |  |
| 4                                                                                                    | 1002 Basic Legg  | ing BL/        | ACK I                | BLACK -Black                      | Supplex: Nylon 86%, | Span(Legging  | WOMN     |  |  |
| 5                                                                                                    | 1002 Basic Legg  | ing BR/        | OWN                  | BROWN -Brown                      | Supplex: Nylon 86%, | Span(Legging  | WOMN     |  |  |
| 6                                                                                                    | LOO2 Basic Legg  | ing CA         | MEL                  | CAMEL -Camel                      | Supplex: Nylon 86%, | Span(Legging  | WOMN     |  |  |
| 7                                                                                                    | LOO2 Basic Legg  | ing GR         | EY                   | GREY -Grey                        | Supplex: Nylon 86%, | Span(Legging  | WOMN     |  |  |
|                                                                                                    |                  |                |                      | CON                               |                     | -             |          |  |  |

Once select the style to make an adjustment then hit "Select" button

5. Entering the inventory adjustment quantity as below then change status to "Adjusted" then "Save"

| 🕷 Product Inventory Adjustment (Window ID : W_DTR0080F) |                |                                             |  |  |  |  |  |  |
|---------------------------------------------------------|----------------|---------------------------------------------|--|--|--|--|--|--|
|                                                         | Retrieve Print | Insert Delete Save Close                    |  |  |  |  |  |  |
| Adjustment                                              |                | Pending Confirmed Adjusted  Warehouse(*) BB |  |  |  |  |  |  |
| Type Instant Adjustment                                 | Memo           | BeBe DC                                     |  |  |  |  |  |  |
| Adjustment Date 03/07/2012                              |                |                                             |  |  |  |  |  |  |
| Adjustment Ref# 1/2                                     |                |                                             |  |  |  |  |  |  |
| Summary Detail Insert Delete                            | SKU #          | actions 🕨 📃 🔻                               |  |  |  |  |  |  |
| 1 1000 BLACK -Black Total                               |                | Price Amount                                |  |  |  |  |  |  |
| Tuxedo Legging Memo:                                    |                |                                             |  |  |  |  |  |  |
|                                                         |                |                                             |  |  |  |  |  |  |

\*Please note that you have to enter negative number in order to make any negative direction adjustment